### 附件 3

# 申报系统操作指引

1. 在 IE 浏览器或谷歌浏览器输入网址:

<u>https://www.gdzwfw.gov.cn/portal/v2/legal/department?region=440100</u> 登录广东政务服务网广州市法人服务页面。

| 4一体化在线放荡服务平台                                 | 7 10 07 0 000 1 3                                                  | Characteria actic workstration 2504                                                                                                    |                                                                                                    |
|----------------------------------------------|--------------------------------------------------------------------|----------------------------------------------------------------------------------------------------|----------------------------------------------------------------------------------------------------|
| 通办事项 好差评 效能监督                                | 政务公开 政民互动                                                          | 防疫服务 市民网页                                                                                                    |                                                                                                    |
|                                              |                                                                    | Q                                                                                                    |                                                                                                    |
|                                              |                                                                    |                                                                                                    |                                                                                                    |
|                                              |                                                                    |                                                                                                    | 3                                                                                                    |
|                                              |                                                                    |                                                                                                    | G                                                                                                    |
| 按主题分类                                        | 按部门分类                                                              | 最多跑一次                                                                                                    | 我的                                                                                                    |
| 80                                           |                                                                    |                                                                                                    | (東)<br>敏勝                                                                                                    |
| 中共广州市委机构编制委员会办公室                             | 广州市发展和改革委员会                                                        | 广州市工业和信息化局                                                                                                    | < Q<br>雪询                                                                                                    |
| 广州市科学技术局                                     | 广州市民族宗教事务局                                                         | 广州市公安局                                                                                                    | · 🕞                                                                                                    |
| 全部展开、                                        | κ                                                                  |                                                                                                    | (#)<br>5210                                                                                                    |
|                                              |                                                                    | 共2893个事项,其中2854项可在线申办                                                                                                    | 统一支付                                                                                                    |
|                                              | 主管部门                                                               | 行政区划 操作                                                                                                    |                                                                                                    |
| 渐项目的招标范围、招标方式和招标组织形式核准                       |                                                                    |                                                                                                    |                                                                                                    |
| 观招标的基础工程、特许经营项目招标方式和招标范围的                    | 長准(申请公开招标事                                                         | 日本 广东省广州 在线办理                                                                                                    |                                                                                                    |
|                                              | 7 711 D.C.BETLIKK - SEE                                            | 市中訪材料                                                                                                    |                                                                                                    |
|                                              |                                                                    |                                                                                                    |                                                                                                    |
| 求贞面。                                         |                                                                    |                                                                                                    |                                                                                                    |
|                                              |                                                                    | _                                                                                                    | 1                                                                                                    |
| ホ成労旅労内 广州市 切除∨<br>■-★☆☆はKR8最多平台              | 广州市人民政府门                                                           | 无障碍阅读 繁體 网站支持IPv6 登录                                                                                                    |                                                                                                    |
| 通办事项 好差评 效能监督                                | 政务公开 政民互动                                                          | 防疫服务市民网                                                                                                    |                                                                                                    |
|                                              |                                                                    |                                                                                                    |                                                                                                    |
|                                              |                                                                    | 4                                                                                                    |                                                                                                    |
|                                              | 1                                                                  |                                                                                                    |                                                                                                    |
|                                              |                                                                    | T to to                                                                                                    | 9<br>##                                                                                                    |
|                                              |                                                                    |                                                                                                    | 9<br>##<br>C                                                                                                    |
| 拉主题分类                                        | 按師门分类                                                              | ц<br><u>Ш</u> \$ <u>а</u> -х                                                                                                    | G<br>BRI<br>T                                                                                                    |
| <b>校主题分类</b><br>和3                           | 按部门分类                                                              | ц<br>#98-х                                                                                                    | 4.)<br>在服<br>で<br>別の<br>軍<br>戦                                                                                                    |
| <b>技主期分类</b> FALF 州市築机均衡制築色会の公室              | 按部门分类 广州市发展和22革委员会                                                 | <u>н</u><br><u>н</u><br>#98-х<br>Гтинтиковеке                                                                                                    | う<br>東京<br>で<br>対的<br>・<br>Q<br>重応                                                                                                    |
|                                              | 安朗门分类  ア州市党県和改革委員会  ア州市党県和改革委員会                                    | ц<br><b>Е\$8-</b> х<br>ГМАТШОЛВКОВ<br>ГМА:2008                                                                                                    | 春田<br>で<br>別の<br>型勝<br>・<br>Q<br>豊朗<br>・<br>二<br>二<br>二<br>二<br>二<br>二<br>二<br>二<br>二<br>二<br>二<br>二<br>二                                                                                                    |
| 安主服分类 の の ・ ・ ・ ・ ・ ・ ・ ・ ・ ・ ・ ・ ・ ・ ・ ・ ・  | 按部门分类<br>广州市发展和20革委员会<br>广州市民族朱教委务局                                | и<br><u> <u> </u> <u> </u> <u> </u> <u> </u> <u> </u> <u> </u> <u> </u> <u> </u> <u> </u> </u>                                                                                                    | <ul> <li>3</li> <li>4</li> <li>3</li> <li>4</li> <li>4</li> <li>5</li> <li>5</li> <li>6</li> <li>5</li> <li>7</li> <li>5</li> <li>7</li> <li>5</li> <li>7</li> <li>5</li> <li>7</li> <li>5</li> <li>7</li> <li>5</li> <li>7</li> <li>5</li> <li>7</li> <li>7</li></ul>                                                                  |
| 技士部分美                                        | 技部门分类<br>广州市気漏和改革委员会<br>广州市気振宗教策务局                                 | и<br><b>ВУВ-х</b><br><i>Г</i> :Нійсковачка<br><i>Г</i> :Нійсковачка<br>122997-Фай, нечезнаятально                                                                                                    | 3<br>東服<br>で<br>汚的<br>で<br>売の<br>・<br>ご<br>売の<br>・<br>ご<br>一<br>売の<br>・<br>一<br>一<br>一<br>一<br>の<br>の<br>の<br>の<br>の<br>の<br>の<br>の<br>の<br>の<br>の<br>の<br>の                                                                                                    |
| 投主部分美  の  の  の  の  の  の  の  の  の  の  の  の  の | 安部门分英                                                              | и<br><b>#58—х</b><br>//##128/088/4/8<br>//##254/8/01/218/0<br>/2000/#388, ##2054/8/01/218(##2)<br>/2000/#388, ##2054/8/01/218(##2)<br>/2000/#388, ##2054/8/01/218(#2)<br>/2000/#388, ##2054/8/01/218(#2)<br>//2000/#388, ##2054/8/01/218(#2)<br>//2000/#388, ##2054/8/01/218(#2)<br>//2000/#388, ##2054/8/01/218(#2)<br>//2000/#388, ##2054/8/01/218(#2)<br>//2000/#388, ##2054/8/01/218(#2)<br>//2000/#200/#200/#200/#200/#200/#200/#2 | 東展<br>で<br>男的<br>男的                                                                                                    |
|                                              | 技師「分类<br>「州市沈県和辺茎委员会<br>「一州市民族中教委务員<br>・                           | ц<br><b>Е\$8—Х</b><br>Г <sup>-</sup> Шабодара/Ср<br>Г-Шабодара/Ср<br>И20031Фала, ингерсицияно<br>Годобб фаб                                                                                                    | <ul> <li>● 会報</li> <li>● の</li> <li>● の</li></ul> |
|                                              | 技能「J分类                                                             | F HHR 1 MAR BB 4/2           F HHR 1 MAR BB 4/2           F HHR 2 SAR BB 4/2           F HHR 2 SAR BB 4/2           F HHR 2 SAR BB 4/2           F HHR 2 SAR BB 4/2           F HHR 2 SAR BB 4/2           F HHR 2 SAR BB 4/2           F HHR 2 SAR BB 4/2           F HHR 2 SAR BB 4/2           F HHR 2 SAR BB 4/2           F HHR 2 SAR BB 4/2           F HHR 2 SAR BB 4/2           H 2 SAR B 4/2           H 2 SAR                                              | <ul> <li>3</li> <li>6</li> <li>第</li> <li>第</li> <li>第</li> <li>第</li> <li>第</li> <li>第</li> <li>第</li> <li>第</li> <li>1</li> <li>第</li> <li>第</li> <li>1</li> <li>1</li></ul>                                                                  |
|                                              | 通力事項 好差评 双能监督       技工部分类            ・・・・・・・・・・・・・・・・・・・・・・・・・・・・・ | 通力事項 好差评 效能监督 政务公开 政民互动<br>技生部分类 技能[17]<br>中州「州市委員協員報報品会少公室 广州市党業[15]基金<br>「一州市支集石業 「一州市党業[15]基金<br>全部編]<br>生智志[1]<br>16)<br>16)<br>16)<br>16)<br>16)<br>16)<br>16)<br>16)                                                                                                    |                                                                                                    |

## 3. 微信扫码登录,办理法人事项建议采用法人账号登录。

CFS省人民政府

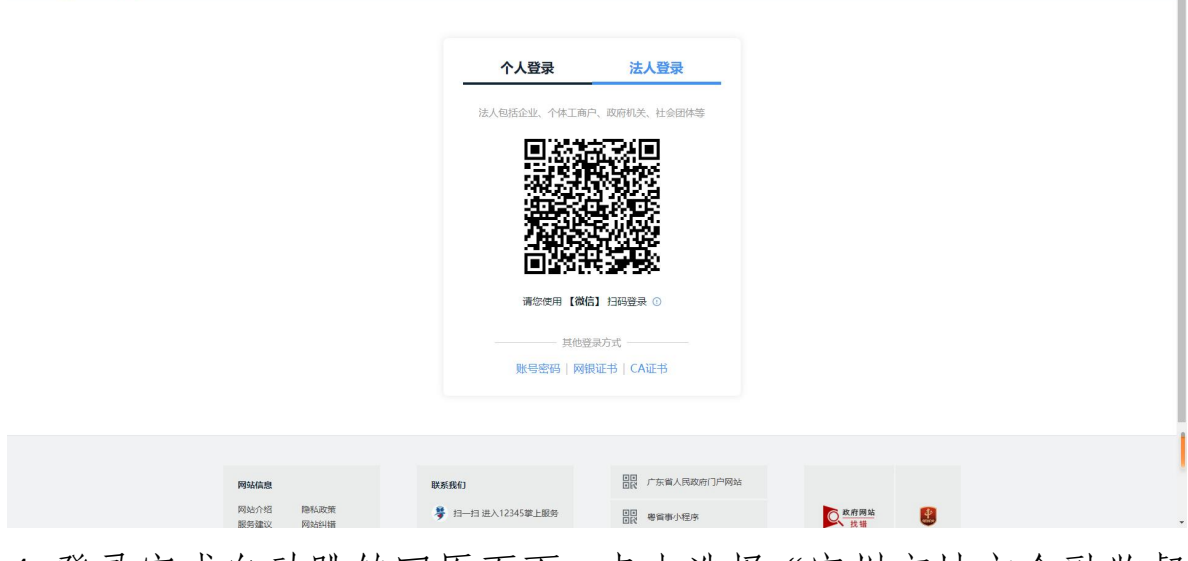

 4. 登录完成自动跳转回原页面,点击选择"广州市地方金融监督 管理局"。

|                               |                     |                       |               | , in the second second s |
|-------------------------------|---------------------|-----------------------|---------------|----------------------------------------------------------------------------------------------------|
| 按热度分类                         | 按主题分类               | 按部门分类                 | 最多跑一次         |                                                                                                    |
| <b>产业本 叶级短目 y - 1</b> 4000大部分 | 8/7                 |                       |               |                                                                                                    |
| *#25121587                    | 中共广州市委机构编制委员会办公室    | 广州市发展和改革委员会           | 广州市丁业和信息化局    |                                                                                                    |
|                               |                     |                       |               | _                                                                                                    |
| ) 711104X,FE/A0               | ) 州市科子技术/w          | ) 71111252748X4499746 | ) mini2/3c/w  | 63<br>客服                                                                                                    |
| 广州市财政局                        | 广州市民政局              | 广州市司法局                | 广州市人力资源和社会保障局 | G                                                                                                    |
| 广州市规划和自然资源局                   | 广州市生态环境局            | 广州市住房和城乡建设局           | 广州市交通运输局      | 预约                                                                                                    |
| 广州市水务局                        | 广州市农业农村局            | 广州市林业和园林局             | 广州市南务局        | 運搬                                                                                                    |
| 广州市文化广电旅游局                    | 广州市卫生健康委员会          | 广州市城市管理和综合执法局         | 广州市档案局        | ·Q                                                                                                    |
| 广州市应急管理局                      | 中国共产主义青年团广州市委员会     | 广州市残疾人联合会             | 广州市人民政府侨务办公室  | 查询                                                                                                    |
| 广州市地方金融监督管理局                  | 中共广州市委军民融合发展委员会办公室( | 广州住房公积金管理中心           | 广州市国家安全局      | ・ 戸<br>咨询                                                                                                    |
| 广州市气象局                        | 广州市人民政府地方志办公室       | 广州市港务局                | 广州市通信建设管理办公室  | )<br>统一支付                                                                                                    |
| 广州市烟草专卖局                      | 广州市体育局              | 中国国际贸易促进委员会广州市委员会     | 广州市国家保密局      |                                                                                                    |
| 广州市來總人员服务管理局                  | 广州市统计局              | 中共广州市委外事工作委员会办公室      | 广州空港经济区管理委员会  |                                                                                                    |
| 广州市供销合作总社                     | 国家税务总局广州市税务局        | 广州地铁集团有限公司            | 广东电网广州供电局     |                                                                                                    |
| 广州燃气集团有限公司                    | 广州市自来水有限公司          | 中共广州市委宣传部(广州市新闻出版局、   | 广州市医疗保健局      |                                                                                                    |
| 广州市退役军人事务局                    | 广州市市场监督管理局          | 广州市社会组织管理局            | 广州市消防救援支队     |                                                                                                    |

| 5. 在实施清单页面往后翻页, | 选择想办理的业务。 |
|-----------------|-----------|
|                 |           |

|          | 实施清单事项名称                                                                                                    | 主管部门                                                                                                    | 行政区划                                                                                                    | 操作                                                                                                 | •                                                                                                    |
|----------|----------------------------------------------------------------------------------------------------|----------------------------------------------------------------------------------------------------|----------------------------------------------------------------------------------------------------|----------------------------------------------------------------------------------------------------|----------------------------------------------------------------------------------------------------|
|          | 一 广州高层次金融人才申报                                                                                                    |                                                                                                    |                                                                                                    |                                                                                                    |                                                                                                    |
|          | 金融领军人才的申报                                                                                                    | 广州市地方金融监督管理局                                                                                                    | 广东省广州市                                                                                                    | 在线办理 申请材料                                                                                          |                                                                                                    |
|          | 金融高级专业人才的申报                                                                                                    | 广州市地方金融监督管理局                                                                                                    | 广东省广州市                                                                                                    | 在线办理 申请材料                                                                                          |                                                                                                    |
|          | 金融高级管理人才的申报                                                                                                    | 广州市地方金融监督管理局                                                                                                    | 广东省广州市                                                                                                    | 在线办理 申请材料                                                                                          | 9                                                                                                    |
| 1        | 一 广州市金融发展专项资金                                                                                                    |                                                                                                    |                                                                                                    |                                                                                                    | **E                                                                                                    |
|          | 农村金融建设资金(涉农贷款补贴部分)                                                                                                    | 广州市地方金融监督管理局                                                                                                    | 广东省广州市                                                                                                    | 在线办理 申请材料                                                                                          | 预约                                                                                                    |
|          | 农村金融建设资金 (政策性农村住房保险部分)                                                                                                    | 广州市地方金融监督管理局                                                                                                    | 广东省广州市                                                                                                    | 在线办理 申请材料                                                                                          | (変)                                                                                                    |
|          | 在睡眼行机构对小做企业和绿色贷款补贴(绿色贷款补贴部分)                                                                                                    | 广州市地方金融监督管理局                                                                                                    | 广东省广州市                                                                                                    | 在线办理 申请材料                                                                                          | • Q<br>查询                                                                                                    |
|          | 在總银行机构对小做企业和绿色贷款补贴(小做企业贷款补贴部分)                                                                                                    | 广州市地方金融监督管理局                                                                                                    | 广东省广州市                                                                                                    | 在线办理 申请材料                                                                                          | <ul> <li>「二</li> <li>一</li> <li>答询</li> </ul>                                                                                                    |
|          | 金融机构商管人员住房补贴                                                                                                    | 广州市地方金融监督管理局                                                                                                    | 广东省广州市                                                                                                    | 在缘办理 申请材料                                                                                          | <b>逐</b><br>统一支付                                                                                                    |
|          | 融资租赁产业发展事项资金                                                                                                    | 广州市地方金融监督管理局                                                                                                    | 广东省广州市                                                                                                    | 在线办理 申请材料                                                                                          |                                                                                                    |
|          | 新设金融机构地区总部实际                                                                                                    | 广州市地方金融监督管理局                                                                                                    | 广东省广州市                                                                                                    | 在线办理 申请材料                                                                                          |                                                                                                    |
| 选择想办埋的业务 | < 1 2 3 4 5 →                                                                                                    |                                                                                                    |                                                                                                    |                                                                                                    |                                                                                                    |
|          |                                                                                                    |                                                                                                    |                                                                                                    |                                                                                                    |                                                                                                    |
|          |                                                                                                    |                                                                                                    |                                                                                                    |                                                                                                    | *                                                                                                    |
|          | 本级及以下部门 中共广州市委机构编制委员                                                                                                    | 合办公室 广州市发展和改革委员会                                                                                                    | 广州市                                                                                                    | 工业和信息化局                                                                                            |                                                                                                    |
|          | 本级及以下部门 中共广州市委机构编制委员<br>广州市数编局 广州市科学技术局                                                                                                    | <ul> <li>日会办公室</li> <li>广州市发展和次率委员会</li> <li>广州市民族宗教事务局</li> </ul>                                                                                                    | 广州市                                                                                                    | 工业和信息化局<br>附市公安局                                                                                   |                                                                                                    |
|          | 本级及以下部门 中共广州市委约约编制委5                                                                                                    | R会办公室<br>广州市没展和改革委员会<br>广州市民族宗教事务局<br>全部展升 >                                                                                                    | 广州市。                                                                                                    | 工业和信息化局                                                                                            | *                                                                                                    |
|          | 本级及以下部门 中共厂州市委们成编制委5<br>广州市教育局 「州市科学技术3<br>全部英型 ✓ ☑ 仅显示本级 □ 可在续申办                                                                                                    | 28から室<br>「州市民族内教務务局<br>企都線开 ~                                                                                                    | 广州市<br>广1<br>共45个                                                                                                    | 工业和信息化局<br>附市公安局<br>期面,操中45项可在线中办                                                                  |                                                                                                    |
|          | 本収及以下部门         中共厂州市委们政商制委託           广州市教育局         广州市科学技术部           全部実型 V 2 (Q呈示本像) 可在城中介<br>实施消音事項合称                                                                                                    | 20か公室<br>デ州市現築市税等委員会<br>全部展开 -<br>主管部门                                                                                                    | 广州市                                                                                                    | 工业和信息化局<br>制作公安局<br>事项,其中45页可在线中的<br>具作                                                            |                                                                                                    |
|          | 本级及以下部门 中共厂州市委判局<br>厂州市教育局                                                                                                    | 会か公室<br>アー州市民康宗教等务局<br>全部続行、<br>主管部门                                                                                                    | <b>广州市</b><br>「                                                                                                    | 工业和信息化局<br>物市公安局<br>事项、其中45项可在线中办<br>具作                                                            | 3<br>報股                                                                                                    |
|          | 本収及以下部门         中共厂州市委们以高制委任           厂州市教育局         厂州市科学技术部           全部実型 ~ 20 仅显示本項 回在独中分<br>实施滑单导现合称            一 厂州市金融党属专项资金<br>农村金融銀印資金 (国家理想科科局部)                                                                                                    | た州市児園和近季委員会         「州市児園和教養労局           全部展开・         主管部门                                                                                                    | 「外州市」<br>「「<br>共45个<br>行政区划<br>「<br>方歌『<br>小市                                                                                                    | 工业和目標を応用<br>単応、純中45項可在成中の<br>顕作<br>在協介課 中時候間                                                       | 。<br>《服<br>资源<br>授約                                                                                                    |
|          | 本級及以下部门      中共厂州市委打除制委     「州市新育局      「州市新育局      「州市新学技术     金舗実型 ♥      【                                                                                                    | 广州市現集和成事委員会           ・///市見換杂数場分局           全部展开 >           主管部()           ・//州市地方全融监督管理局           ・//州市地方全融监督管理局                                                                                                    |                                                                                                    | 工业和目標化局<br>単応、対中45項目在25中か<br>選作<br>在25か課 申時代賞<br>在25か課 申時代賞                                        | 。<br>編展<br>で<br>類的<br>日<br>一                                                                                                    |
|          | 本级及以下部门      中共厂州市委们以南制委     「州市私育局      厂州市科学技术     「州市科学技术     金舗笑型 ✓ ② 仅显示本级 □ 可在接中分     太融消伸発示总称     「一 厂州市金融党県专项资金     交付金融課以資金(学校賞数件私館分))     金融中介服務所成時代私     で確認人金融明典、小優賞数公司回該第四條明時間が10英語                                                                                                    | 广州市現集和改革委員会           ・「州市現集和政事委員会           ・「州市現集和政事委員会           ・「州市地方金融监督管理局           ・「州市地方金融监督管理局           ・「州市地方金融监督管理局                                                                                                    |                                                                                                    | <b>工业和自要化局</b><br>申請。 州中45回可在线中の<br>現作<br>在集の課 申請付賞<br>在集の課 申請付賞<br>在集の課 申請付賞                      | ・<br>着展<br>で<br>弱的<br>部声<br>・<br>Q                                                                                                    |
|          | 本収及以下部门     中共厂州市委们以南朝委     广州市教育局     广州市教育局     广州市教育局     广州市科学技术      全部英型 ♥ ② 仅显示本項 □ 可在城中か     末記清申単項告称     マケー 「州市金融ジ属年頃資金     マケー (二一一一一一一一一一一一一一一一一一一一一一一一一一一一一一一一一一一一一                                                                                                    | ア州市現業和応業委員会           ・ア州市現業務委委务員           全部展开・           全部展开・           主管部门           ・ア州市地方全統监督管理局           ・ア州市地方全統监督管理局           ・ア州市地方全統监督管理局           ・ア州市地方全統监督管理局           ・ア州市地方全統监督管理局                                                                                    | ア州市     ア州市     アー     アー        アー     アー                                                                                                    | 工业和信号化号<br>耕市公安局<br>単応、利中45項目を成年か<br>量作<br>在成か理 申時代質<br>在成か理 申時代質<br>在成か理 申時代質                     | ・                                                                                                    |
|          | 本级及以下部门      中共厂州市委判局第一     广州市私育局     广州市科学技术      全部英型 ✓ ② 仅显示本级 □ 可在技中办     志振用申楽研会称<br>二 广州市金融投展を添加金     マティーの一部の一部の一部の一部の一部の一部の一部の一部の一部の一部の一部の一部の一部の                                                                                                    | ア州市現集和2条委員会           ア州市現集和2条委員会           ・ 州市地方金融近警管環境           ア州市地方金融近警管環境           ・ 州市地方金融近警管環境           ・ 州市地方金融近警管環境           ・ 州市地方金融近警管環境           ・ 州市地方金融近警管環境           ・ 州市地方金融近警管環境           ・ 州市地方金融近警管環境                                                            |                                                                                                    | 工 北印度県化局<br>林市公安局<br>単応、其中45項目在技中の<br>選作<br>在 広か理 中時代目<br>在 広か理 中時代目<br>在 広か理 中時代目<br>名 た の 世界 目   | •<br>有服<br>①<br>奶約<br>【<br>頭<br>約<br>一<br>資明<br>• 二<br>前<br>前<br>問                                                                                                    |
| 选择想办理的业务 | 本級及以下部门         中共广州市委们政策制度           广州市委賞局         广州市教賞局           全部英型 く 型 仅显示本像 可在集中办           本語清華承導任常           文計查論課犯資金 (学校講師科秘部)           金融時作/服务机時料私           在總法人金融時時、小規貸款公司和融資担保机時間割「款买面           金融期目: 金羊买 评通科秘           市販市商商批准的純価販点工作項目(但完成保障)           【 1 2 3 4 5                                                                                                    | 大州市現美和記事委員会           C         ア州市現美奈教専务局           全部展开・         主管部门           上管部门         广州市地方金融监督管理局           广州市地方金融监督管理局         广州市地方金融监督管理局           广州市地方金融监督管理局         广州市地方金融监督管理局           广州市地方金融监督管理局         广州市地方金融监督管理局           广州市地方金融监督管理局         广州市地方金融监督管理局 | ア州市     ア州市     ア     ア     ア     ア     ア     ア     ア     ア     ア     ア     ア     ア     ア     ア     の     ア     の     ア     の     ア     の     ア     の     ア     の     ア     の     ア     の     ア     の     の     ア     の     の     の     の     の     の     の     の     の     の     の     の      の        の      の       | <b>エルの自身に対 </b>                                                                                    | ・<br>楽服<br>登朗<br>・<br>登朗<br>・<br>空間<br>・<br>で<br>調問<br>・<br>で<br>調問<br>・<br>で<br>調問<br>・<br>で<br>調問<br>・<br>で<br>調問<br>・<br>で<br>調問<br>・<br>で<br>調問<br>・<br>で<br>調問<br>・<br>で<br>調問<br>・<br>で<br>調問<br>・<br>で<br>調問<br>・<br>で<br>調問<br>・<br>で<br>調問<br>・<br>で<br>調問<br>・<br>で<br>二<br>の<br>明<br>・<br>で<br>こ<br>の<br>の<br>の<br>に<br>の<br>の<br>の<br>の<br>の<br>の<br>の<br>の<br>の<br>の<br>の<br>の<br>の                                                                                                    |
| 选择想办理的业务 | 本級及以下部门         中共厂州市委判応需制委告           「州市教育局         「州市科学技术集           全緒委覧 V 2 (2夏示本項) 可在銘中介            本協規管 V 2 (2夏示本項) 可在銘中介            本協規管 V 2 (2夏示本項) 可在銘中介            本協規管理 V 2 (2夏示本項) 可在銘中介            本協力 服务机械特殊系            《村会論服役集会 (19次貸款) 計量            金融目 社会業支 (19次貸款) 社協会)            金融目 社会業支 (19次貸款) 社協会)            本市役市政市総合約4億県 点 工作項目 (日央閣鉄体約)            【 1 2 3 4 5  | ア州市現集和2季委員会           ア州市現集和2季委員会           全部展开・           主管部门           上管部门           广州市地方金融监督管理局           广州市地方金融监督管理局           广州市地方金融监督管理局           广州市地方金融监督管理局           广州市地方金融监督管理局           广州市地方金融监督管理局                                                                   | ア州市     ア     ア     ア     ア     ア     ア     ア     ア     ア     ア     ア     ア     ア     ア     市     工     方     雪     ア     市     市     方     雪     ア     市     市     方     雪     ア     市     市     市     雪     ア     市     市     市     雪     ア     市     市     市     雪     ア     市     雪     ア     市     市     雪     ア     市     市     市     市     雪     ア     市     市     雪     ア     市     市     市     雪     ア     市     市     雪     ア     市     市     雪     ア     市     市     雪     市     市     雪     市     市     雪     市     市     雪     市     市     雪     市     雪     市     市     雪     市     雪     市     市     雪     市     雪     市     市     市     市     市     市     市     市     市     市     市     市   | <b>工业和目標化局</b><br>単本<br>単本<br>第二<br>単本<br>第二<br>第二<br>第二<br>第二<br>第二<br>第二<br>第二<br>第二<br>第二<br>第二 | 。<br>編成<br>で<br>第四<br>で<br>第四<br>・<br>二<br>第四<br>・<br>二<br>第四<br>・<br>二<br>第四<br>・<br>二<br>第四<br>・<br>二<br>第四<br>・<br>二<br>第四<br>・<br>二<br>二<br>二<br>四<br>明<br>・<br>二<br>四<br>明<br>・<br>二<br>四<br>明<br>・<br>二<br>四<br>明<br>二<br>二<br>四<br>明<br>二<br>二<br>二<br>二<br>二<br>二<br>二<br>二<br>二<br>二<br>二<br>二<br>二 |
| 选择想办理的业务 | 本级及以下部门         甲共厂州市報刊応期制委任           「川市市家有局         「「州市科学技术#           全部笑型 ~ 20 仅显示本項 () 可在线中介         工業港市事項合称           主法港市事項合称            「川市金融党県等項資金         () 可在线中介           文村金融調印資金 () 即交援部外科局分)            金融市介服务机构种科            会議員員 小規選想公司和議員包括科局資源」「原業調査           金融局計 企業支援等社科局           市委市政府批准的対象編成五个項目 (已完開教学為)           【 1 2 3 4 5                                  | 子州市現美和近年委員会           ・ ア州市現美和教養分局           ・ ア州市地方会融后省管理局           ・ 州市地方会融后省管理局           ・ 州市地方会融后省管理局           ・ 州市地方会融后省管理局           ・ 州市地方会融后省管理局           ・ 州市地方会融后省管理局           ・ 州市地方会融后省管理局           ・ 州市地方会融后省管理局                                                         |                                                                                                    | エメ化四巻き化弓<br>林市公安局<br>本派、共中4回同日式供和の<br>現作<br>在鉱の理 中時代質<br>在鉱の理 申時代質<br>在鉱の理 申時代質<br>在鉱の理 申時代質       | ・<br>着服<br>で<br>短的<br>「<br>整件<br>・<br>、<br>一<br>第四<br>一<br>二<br>第四<br>二<br>二<br>第四<br>二<br>二<br>二<br>二<br>二<br>二<br>二<br>二<br>二<br>二<br>二<br>二<br>二                                                                                                    |
| 选择想办理的业务 | 本級及以下部门         甲共厂州市委们场端制委任           广州市委省局         广州市教育局           全部実型 く (2) 仅显示本集)         守右城中介           本議業型 く (2) 仅显示本集)         守右城中介           太陽海峰県浜谷称            - 「州市金融設置電気調金            - 「州市金融設置電気調金            会議集中介展券税約時料数            在總法人金融税余、小優賞致公司総議税務利益情報(1)            金融税幣            金融税幣            金融税幣            金融幣幣            1         2         3         4 | 合会会会会会         「州市現委会会会会会会会会会会会会会会会会会会会会会会会会会会会会会会会会会会会会                                                                                                    | ア州市     ア州市     ア     ア     ア     ア     市     ア     市     市 | LUAD目号化3     HTHIの公安局     HTHIの公安局     IIIIIIIIIIIIIIIIIIIIIIIIIIIIIIIII                           | ・<br>編展<br>・<br>の<br>第<br>の<br>の<br>の<br>同<br>・<br>で<br>の<br>の<br>同<br>・<br>の<br>一<br>の<br>同<br>・<br>の<br>一<br>の<br>の<br>同<br>・<br>の<br>一<br>の<br>の<br>の<br>の<br>の<br>の<br>の<br>の<br>の<br>の<br>の<br>の<br>の                                                                                                    |
| 选择想办理的业务 | 本級及以下部门         中共厂州市委判応需制委告           「州市教育局         「州市科学技术者           全緒変型         【 (2 高本坂) 可在城中小           太振清明単現伝統         「州市各議党選号で選び上記話分))           全緒規算書         (19次貸款)ト記話分))           金綿原目:         金綿原川,小協賞整公詞印錄明的條明與實證「部案副           金綿原目:         金綿原目:           中安市政府開始外站         (1 2 3 4 5           「1 2 3 4 5         日           開始推進         日                         |                                                                                                    | ア州市     ア州市     ア     ア     ア     ア     ア     ア     ア     ア     ア     ア     市     方     雪     ア     市     市     方     雪     ア     市     市     市     雪     ア     市     市     市     雪     ア     市     市     市     雪     ア     市     市     市     雪     ア     市     市     雪     ア     市     市     雪     ア     市     市     市     市     雪     ア     市     市     市     雪     ア     市     市     市     市     市     雪     市     市     市     雪     市     市     雪     市     市     雪     市     市     雪     市     雪     市     市     市     雪     市     市     雪     市     市     雪     市     雪     市     市     雪     市     雪     市     市 | <b> 正 北印 豊 美                                   </b>                                                | 9<br>菊服<br>(予約)<br>(予約)<br>(予約)<br>(予約)<br>(予約)<br>(第一次)<br>(第一次)<br>(第一)<br>(第一)<br>(第一)<br>(第一)<br>(第一)<br>(第一)<br>(第一)<br>(第一                                                                                                    |

### 6. 选择在线办理。

| 1 ホロ入氏はX内<br>Progen Gaseneer of Gasging Photos 2 ユー& C 5 4 E # # # # # # # # # # # # # # # # # # | 办事指南                                                                       | 无障碍间读   繁體                                   |  |
|--------------------------------------------------------------------------------------------------|----------------------------------------------------------------------------|----------------------------------------------|--|
| 金融机构高管人员住质                                                                                       | 号补贴 ● 广州市                                                                  |                                              |  |
| 在线办理 » 土 下载 ○ 收藏                                                                                 | <ul><li>∠评价</li><li>○分享</li></ul>                                          |                                              |  |
| ① 温馨提示: 此事項在成为理約账户可信等极需达到四级及以上     ① 次 300 个 工作日 150 个 工作                                        | 查看当前等级<br><b>行日</b>                                                        | 好差评                                          |  |
| 到现场次数 法定办结时限 承诺办结时限                                                                              |                                                                            | カ件服务: ★ ☆ ☆ ☆ ☆ ☆ 0分<br>カ専指南: ★ ☆ ☆ ☆ ☆ 6 0分 |  |
| <b>小理形式</b><br>网上办理                                                                              | 材料海車<br>查看材料清单                                                             | 三 查看详细评价 >                                   |  |
| 日常用语                                                                                             | 办理流程<br>查看流程                                                               |                                              |  |
| 受理条件<br>对法人金融机构的正副董事长、监事长及经国家金融监                                                                 | <b>实施主体</b><br>广州市地方金融监督管理局                                                | <b>常见问题</b><br>无                             |  |
| 管部门批复核准的高级管理人员(不含設… 展开 >                                                                         |                                                                            | 回 互助交流平台 >                                   |  |
| 监督方式<br>却近中进行, 020,83526031                                                                      | 咨询方式<br>次词中述:020.83171683 83171678                                         |                                              |  |
| 26479年8月、62090320391<br>投诉地址: 广州市天河区珠江新城华利路61号广州市<br>政务服务中心5楼政策兑现综合<br>展开 →                      | 高速でもは、そのついてのないののです。<br>客向地址: 广州市夫河区株江新城年利路61号广州市<br>政务服务中心5歳政策党现综合<br>展开 ~ |                                              |  |
| 办理窗口                                                                                             | 线下办理在线预约                                                                   |                                              |  |

7. 自我检查办理条件是否符合要求,检查材料是否已备齐,检查 申办人信息和申请主体信息是否准确无遗漏,确认无误后点击 "下一步"。

| 全國一体化在結成质量為平台<br>广东政务服务网 申办流标 | 役 (選び使用chrone転寄せい以上が(回識地庁中间)                                                                       | 无降潮周波   ⑧就追信! "畅   退出登录 |
|-------------------------------|----------------------------------------------------------------------------------------------------|-------------------------|
|                               | 金融机构高管人员住房补贴                                                                                       |                         |
|                               | ①         ②         ③         ⑤           個身目检         與写要单         上传材料         力覆方式         完成反馈 |                         |
|                               | 选择办理情形                                                                                             | 日本の                     |
|                               | の理対象* ○ 法人事项<br>の理問形* ○ 默以情形                                                                       |                         |
|                               | 事项基本信息                                                                                             | _                       |
|                               |                                                                                                    |                         |
|                               | 面向对象 企业法人 <b>办理方式 支持向上力</b> 理                                                                      |                         |
|                               | 办理条件自检                                                                                             | _                       |
|                               | 对法人金融机构的正副重事长、监事长及经国家金融监管部门批复核准的高级管理人员(不含股东、董事)、金融机构地区总部的总经理(行长),给予每月10005<br>房补贴。                 | 元的住                     |
|                               | 材料清单自检                                                                                             |                         |

| FQ   |
|------|
| ह्यू |
| EQ   |
| EQ   |
| 力理进度 |
|      |
|      |
|      |
|      |
|      |
|      |
|      |
|      |

## 8.填写申请表单并点击"下一步"。

| 金融机 | 肉高管人員                                    | 员住房补则 | 占    |          |       |  |  |
|-----|------------------------------------------|-------|------|----------|-------|--|--|
|     |                                          |       |      |          |       |  |  |
|     | 编写表单<br>table 4                          | 上传材料  | 办理方式 | 完成反馈     |       |  |  |
|     | (1)(1)(1)(1)(1)(1)(1)(1)(1)(1)(1)(1)(1)( |       |      | ACOT+6HA | - 200 |  |  |

I

## 9. 点击上传材料或引用电子证照, 然后点击"下一步"。

| 传      | 附件                                                                             |                               |                                           |                    |          |
|--------|--------------------------------------------------------------------------------|-------------------------------|-------------------------------------------|--------------------|----------|
| 若相申证申证 | 材料要求为纸质材料,请根据具体要求说<br>青人不得上传涉密申请材料<br>青人可点击【材料复用】按钮,复用之前<br>牛上传后,您可以点击附件右边的【在约 | 動过物流寄送回<br>印申办并审核通<br>毛盖章】按钮, | は提交至线下窗口<br>動过后事项的电子材料<br>対需要盖章的文件发起在线电子盖 | 章(目前只支持pdf文件的企业盖章) |          |
| 际      | 材料名称                                                                           | 材料要求                          | 附件                                        | 操作                 | 「日本の理想度」 |
|        | 广州市金融发展专项资金申请文件                                                                | 必要<br>查看要求                    | 智未上传                                      | 附件上传 材料复用          |          |
|        | 申请人的职务任命或聘用文件                                                                  | 必要<br>查看要求                    | 智未上传                                      | 附件上传 材料复用          |          |
|        | 国家金融监管部门颁发的金融机构高级管<br>理人员任职资格复印件或备案完成文件                                        | 必要<br>查看要求                    | 帽未上传                                      | 附件上传 材料复用          |          |
|        | 高管在职证明                                                                         | 必要<br>查看要求                    | 智未上传                                      | 附件上传 材料雇用          |          |
|        | 高管身份证                                                                          | 必要<br>查看要求                    | 智未上传                                      | 引用证照 材料复用          |          |
|        | 申请单位的银行账户                                                                      | 必要<br>查看要求                    | 智未上传                                      | 附件上传 材料复用          |          |

身份证、营业执照等证件可以直接引用电子证照,无需上传附件。

| <ul> <li>2.2.2.2.2.2.2.2.2.2.2.2.2.2.2.2.2.2.2.</li></ul>                                                                                                    | (日前号) 20元前() 20元前() 9.00円 9.00円 日本)                                                                                                  |                                                             |                                    |                              |            |
|----------------------------------------------------------------------------------------------------|----------------------------------------------------------------------------------------------------|-------------------------------------------------------------|------------------------------------|------------------------------|------------|
| 展現品の正         展開           ● 中環人の日本上がらたりません         取用           ● 中環人の日本上が高く短期の井津統通过后事項的电子材料         ● 常作上が高く短期以店市時代石辺的【在低量音】按钮、対異要強重的文件方起在线电子曲音(目前只支持pdt文件的企业曲音)                                                                                                    |                                                                                                    | 证照名称 证照号码                                                   | 签发部门 签发日期                          | 有效日期 操作                      |            |
| 取消     の 申請人可加上 (利用2 前申功并申該通过后事項的电子材料     の 申請人可加上 (利用2 前申功并申該通过后事項的电子材料     の 附は上榜后、昭可以后击所件右边的 (在线墨帚) 按钮、对果要监督的文件发起在线电子监督 (目前只变持pdt文件的企业监查)                                                                                                    |                                                                                                    | 居民身份证                                                       |                                    | 童音                           |            |
| <ul> <li>● 申請人司法告【材料原用】 接相。類相之前申功并申読通过后事項的电子材料</li> <li>● 附件上報告, 您可以估击拼件右边的【在线曲音】按钮, 对需要曲章的文件发起在线电子曲章(目前只支持pdt文件的企业曲章)</li> </ul>                                                                                                    | 報応         税加         取作上令           和前案用】提用、製用之前中の并审核通过后事项的电子材料                                                                     |                                                             |                                    |                              |            |
| <ul> <li>○ 中海人口法上的法律 (新料編用) 按钮、氟用之前中仍并审视通过后事项的电子材料</li> <li>○ 時満人司由击【材料编用】按钮、氟用之前中仍并审视通过后事项的电子材料</li> <li>○ 附件上按后, 它可以点击附件右边的【谷线曲章】按钮、对需要抽着的文件发起在线电子曲章(目前只变持rdt文件的企业曲章)</li> </ul>                                                                                                    |                                                                                                    |                                                             |                                    |                              | 确定 取消 附件上传 |
| ○ 制件上換后,您可以造击制件右边的【在线曲章】按钮,对需要曲面的文件方起在线电子 極度(目前只交持part文件的企业重要)                                                                                                    | ULIALAMIA 412001 【在式集業】 1920. 対集要素量的文件支加在以相子量量 (目前)尺支持4002(件約企业量量)<br>利用要求<br>高型装置金申請文件 20章 暫未上作 用作上述 初時期用<br>E44週期用文件 20章 電光上作 前時期用 | <ul> <li>中間人口は上は少正中期10日</li> <li>申请人可点击【材料复用】按钮、</li> </ul> | 复用之前申办并审核通过后事项的电子材料                |                              |            |
|                                                                                                    | KITI 安正 NH4 最作     Go 项通金中确文件 公費 新年主作 NH4 最作     Go 项通金中确文件 公費 新年主作 NH4上作 村林製用     Go 项词相文件 部本主作 NH4上作 村林製用                          | ③ 附件上传后,您可以点击附件右边                                           | 的【在线盖章】按钮,对需要盖章的文件发起在组             | E电子盖章(目前只支持pdf文件的企业盖章)       |            |
| 1941 전체전·사 전체전·사 전체전· | 最早年成後金申請文件<br>会響要求<br>任命成時和文件<br>会響<br>業業<br>報告上作<br>制作上作<br>初時契用<br>新作上作<br>初時契用                                                    | 应导 材料文盘                                                     | 4-4971200-45 E24.64                |                              |            |
| 1 广州市金融资源专项资金申缴文件 名響 留未上修 附件上修 附件上修 材料製用<br>查目要求                                                                                                    | 在命國國際文件 必要 智夫主任 制作上传 时候服用                                                                                                    | 120-3 920-11-137                                            | 何科要求 附针                            | 操作                           |            |
| 2 申请人的职务任命或聘用文件 经要 额未上传 即件上传 药料最用 雪香香水                                                                                                    |                                                                                                    | 1 广州市金融发展专项资金申请文件                                           | 934安水 1817<br>公委 留未上後<br>查看要求 留未上後 | 操作 初時复用                      |            |
|                                                                                                    | 第11號対於金融引向高級響 必要 蓄余上传 附件上传 材料製用                                                                                                    | <ol> <li>ア州市金融发展专街街金申请文件</li> <li>申请人的职务任命或聘用文件</li> </ol>  |                                    | 調確<br>用除土作 初時編用<br>附作土作 何時編用 |            |

10.选择办理方式:(1)办理方式请选择"无需提交纸质材料"。选择该选项后仍需将"资金申请表"原件邮寄或自送至我局,其他纸质材料则无需提交。

(2)送件方式可不用选择。

#### 选择办理方式

| ○ 无需提交纸质材料 ( | ) 大厅办理 |
|--------------|--------|
|--------------|--------|

本次业务申办无需提交纸质材料

#### 请选择送件方式

● EMS送件 ● 网上送达 ● 大厅取件

11. 申报过程中如遇到系统操作问题请登录帮助中心 https://www.gdzwfw.gov.cn/portal/help/index.html 查询相关问题 或拨打 12345 政务服务热线咨询。